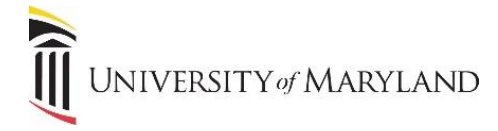

## Approving a Requisition

Once a requisition is entered into Taleo, the first level of approval is the Hiring Manager. If an Initiator enters the requisition, once it's submitted for approval, the Hiring Manager will receive an e-mail notifying him/her that a requisition requires approval.

To view requisitions requiring approval:

• On the Recruiting Center home page in the Tasks box, click the Approve Requisition link.

A Tasks window will appear displaying all requisitions that the Hiring Manager needs to approve or has approved and still remains in the approval workflow, as seen below:

| Tasks |                        |           |                                     |                  |   |          |          |                |  |  |  |  |  |
|-------|------------------------|-----------|-------------------------------------|------------------|---|----------|----------|----------------|--|--|--|--|--|
| -     | Tasks                  | Candidate | Requisition                         | Assignee         | ₽ | Due Date | Priority | Status         |  |  |  |  |  |
|       | Approve<br>Requisition |           | 1500004U - Pizza<br>Delivery        | Runser, Emily    |   |          | Normal   | In<br>progress |  |  |  |  |  |
|       | Approve<br>Requisition |           | 1500003A - Approval<br>Path Testing | Kessler, Melissa |   |          | Normal   | In<br>progress |  |  |  |  |  |
|       | Approve Requisition    |           | 1500003H - Executive<br>Assistant   | Kessler, Melissa |   |          | Normal   | In<br>progress |  |  |  |  |  |
| *     | Approve Requisition    |           | 1500005G - Associate<br>Director    | Kessler, Melissa |   |          | Normal   | In<br>progress |  |  |  |  |  |
|       |                        |           |                                     |                  |   |          |          |                |  |  |  |  |  |
|       |                        |           |                                     |                  |   |          |          |                |  |  |  |  |  |

Locate the requisition in question and click the **Approve Requisition** link in the *Tasks* column. The **Decide on Approval** window will appear, as displayed on the following page.

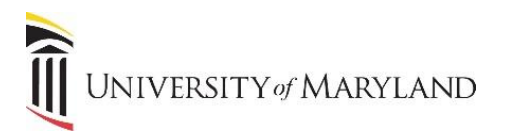

| Decide on Approval                                                            |                                              |                 |                         |           |                                                       |           |        |  |  |  |  |
|-------------------------------------------------------------------------------|----------------------------------------------|-----------------|-------------------------|-----------|-------------------------------------------------------|-----------|--------|--|--|--|--|
| Message Details                                                               | Order                                        | Approver        |                         | Decision  | Date and Time                                         | Commente  |        |  |  |  |  |
| Please review the information below and<br>respond to the approval request as | 1                                            | Melissa Kessler |                         | Approve V |                                                       | Connicito |        |  |  |  |  |
| soon as possible.<br>From                                                     | 2 Emily Runser                               |                 |                         | Pending   |                                                       |           |        |  |  |  |  |
| Heather Mantler                                                               | 3                                            | B Dean (Test)   |                         | Pending   |                                                       |           |        |  |  |  |  |
| Date<br>Dec 17, 2015, 9:23:57 AM                                              |                                              |                 |                         |           |                                                       |           |        |  |  |  |  |
| Comments:<br>Please approve                                                   | Comments                                     |                 |                         |           |                                                       |           |        |  |  |  |  |
| For Requisition<br>(1500005G) Associate Director                              |                                              |                 |                         |           |                                                       |           |        |  |  |  |  |
| Send me an email with my decision                                             |                                              |                 |                         |           |                                                       |           |        |  |  |  |  |
| Requisition Details<br>Requisition<br>15000563 - Associate Director.pdf       | Recruiter<br>Rebecca Greenwell<br>Department |                 | Number of Openings<br>1 |           | Hiring Manager<br>Melissa Kessler<br>Primary Location |           |        |  |  |  |  |
| Hinng Manager Assistant<br>Heather Mantier                                    | Community Engagement Center<br>Attachments   |                 |                         |           | University of Maryland, B                             |           | e      |  |  |  |  |
|                                                                               | Orgenaritza                                  | 5X              |                         |           |                                                       |           |        |  |  |  |  |
|                                                                               |                                              |                 |                         |           |                                                       |           |        |  |  |  |  |
|                                                                               |                                              |                 |                         |           |                                                       |           |        |  |  |  |  |
|                                                                               |                                              |                 |                         |           |                                                       |           |        |  |  |  |  |
|                                                                               |                                              |                 |                         |           |                                                       |           |        |  |  |  |  |
|                                                                               |                                              |                 |                         |           |                                                       |           |        |  |  |  |  |
|                                                                               |                                              |                 |                         |           |                                                       | Done      | Cancel |  |  |  |  |

- **Message Details** summarizes who entered the requisition, when, and any comments included in the request for approval. A checkbox is available for the Hiring Manager to request an e-mail be sent detailing the decision.
- **Approval Order** displays the approval workflow beginning with the Hiring Manager. The Hiring Manager can select *Approve* (default) or *Reject*.
- **Requisition Details** provides a summary of the requisition. A link to a PDF version of the requisition is available, along with any attachments.
  - Note: To view the requisition itself and make any changes, the Hiring Manager would need to access the requisition through the **View Requisitions** on the Recruiting Center homepage.

Once the Hiring Manager is ready to approve, he/she will select **Done** and the requisition will continue through the approval workflow.